How to create a group online order with Grounds Bakery Cafe Log in or create a new account at www.groundscafe/alohaorderonline.com Enter your delivery address where you want us to deliver your order Click on FIND STORES and select Grounds Bakery at the bottom

Choose the delivery date and time

Click on GROUP ORDER BY INVITATION than click CONTINUE

Name your group order under Group order details

Add your guests that you would like to invite

Write their names than their email addresses, Repeat this until all guests have been added to your list.

**Click on SEND INVITES** 

Your guest will receive an email with a link to the online ordering page where they will choose their meal than submit to you.

Once you receive all replies from everyone that is attending, click on ORDER TRACKING AND COMPLETION. PLEASE DO NOT CLICK ON MODIFY ORDER DETAILS

Once you are ready to submit the order to us click on BUILD ORDER Building the group order will stop invitee's ability to edit their orders. Continue? YES

Then you will see all the orders on YOUR BAG on the right side. Continue to the check out page and enter your credit card information. ORDERS WILL NOT BE SUBMITTED WITHOUT A VALID CREDIT CARD

You will receive an email confirmation that your order was placed successfully.